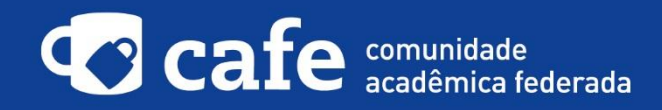

## Procedimento de acesso ao Elsevier (Scopus)

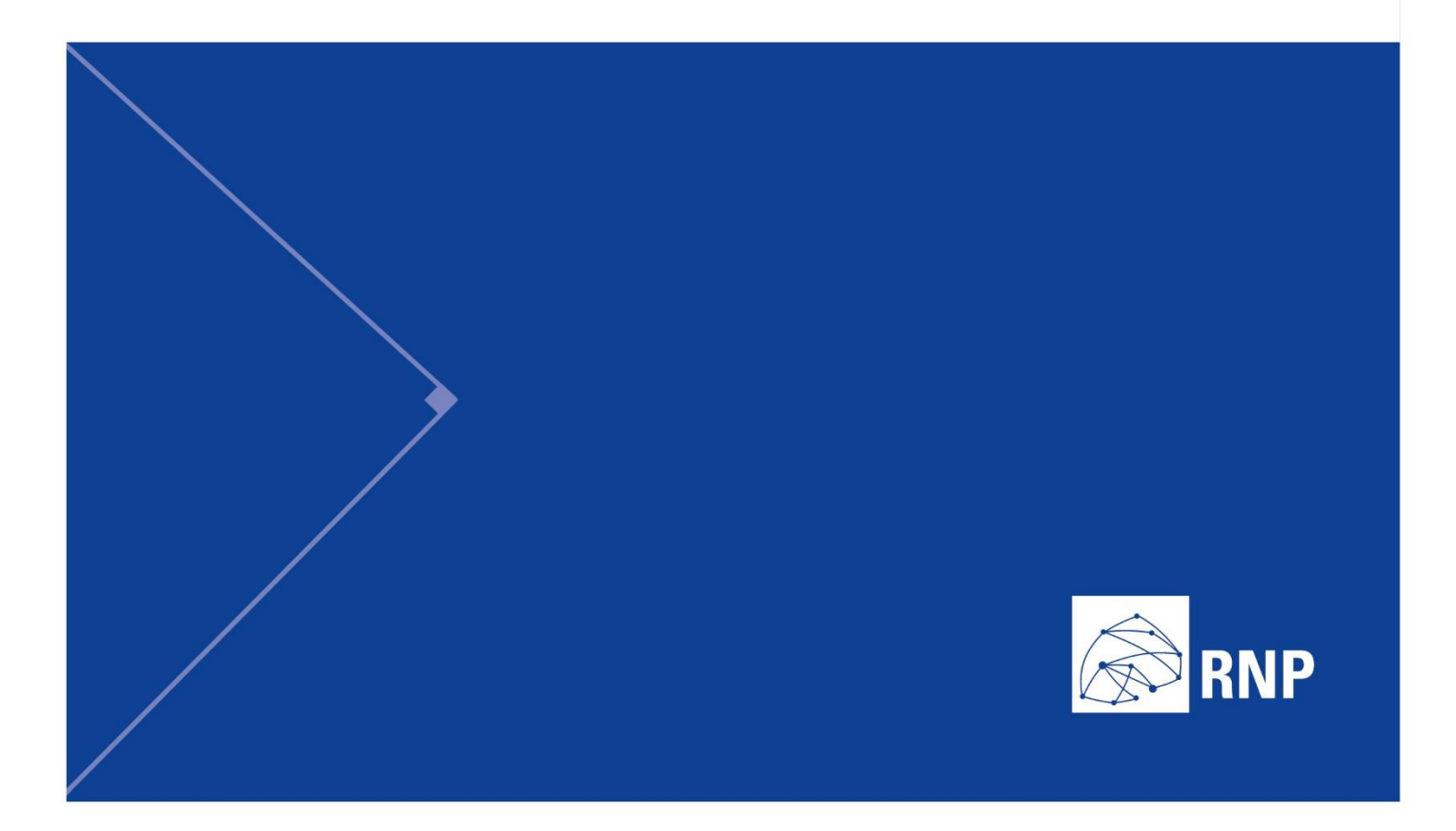

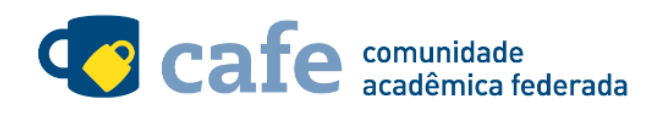

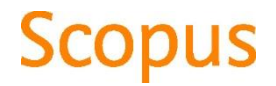

## Procedimento de acesso ao Elsevier (Scopus)

O interessado em utilizar o serviço deve acessá-lo através do link: https://www.scopus.com/home.uri No menu superior direito, clique na opção "Login" e em seguida na opção "Other Institution Login":

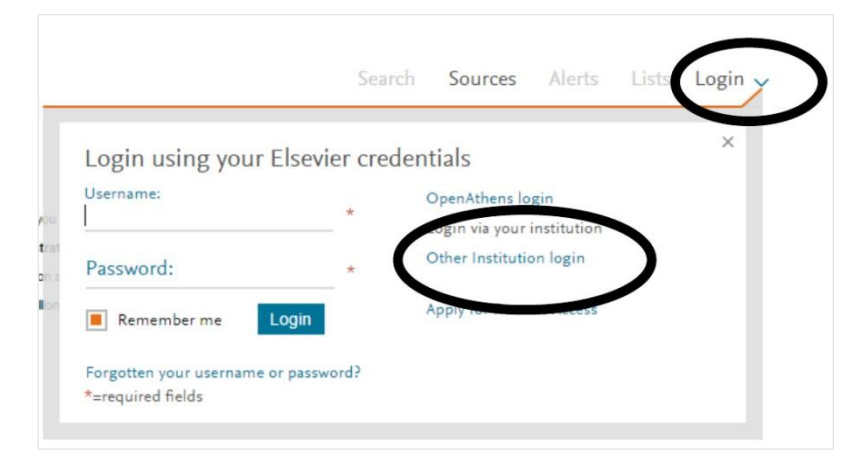

Na página seguinte, selecione a Federação CAFe:

| OpenAthens login                                                     |                                |
|----------------------------------------------------------------------|--------------------------------|
| Search for your institution and click the name to login.             |                                |
|                                                                      |                                |
|                                                                      |                                |
| Or choose your institution's region or group and click the name from | om the results below to login. |
| Select your region or group                                          |                                |
| Select your region or group                                          | *                              |
| View All                                                             |                                |
| China CSTCloud Federation                                            |                                |
| Swigs Higher Education (InCommon)                                    |                                |
| CAFe Federated Academic Community - Brazil                           |                                |
| Corporate Customers                                                  |                                |
| UK Access Management Federation                                      | language                       |
| Swedish Academic Identity (SWAMID)                                   | Language                       |
| GRNET AAI Federation (Greece)                                        | 日本語に切り替える                      |
| Dayton II Test Federation                                            | 初级到等体内文                        |
| Italian Higher Education & Research (IDEM)                           | 切夹到面体中文                        |
| German Higher Education & Research (DEN-AAI)                         | 切換到繁體中文                        |
| Australian Access Federation (AAF)                                   |                                |
| Canadian Access Federation                                           |                                |
| Danish Universities and Higher Education (WAYF)                      |                                |
| Japanese Research and Education (GakuNin)                            |                                |
| University of North Carolina (UNC) System                            |                                |
| Spanish identity Service by FECY I                                   |                                |

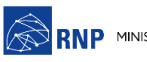

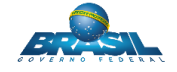

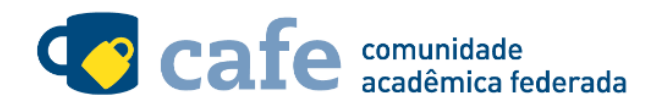

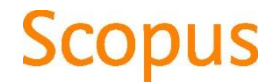

Na listagem à seguir, selecione a sua instituição de origem:

| Or choose your institution's region or group and click the name from the results below to login. |                                          |                   |  |  |  |
|--------------------------------------------------------------------------------------------------|------------------------------------------|-------------------|--|--|--|
| CAFe Federated Ac                                                                                | ademic Community - Brazil                | T                 |  |  |  |
| Please choose one of the                                                                         | e institutions listed below:             |                   |  |  |  |
| If your institution is not lis                                                                   | sted, it is not enabled for this type of | login.            |  |  |  |
| CAFe Federated Acade                                                                             | mic Community - Brazil                   |                   |  |  |  |
| LIEDB - Universidad                                                                              | le Estadual da Paraiba                   |                   |  |  |  |
| <ul> <li>PUC Minas - pontific</li> </ul>                                                         | cia Universidade Catolica de Minas (     | Gerais            |  |  |  |
| <ul> <li>UFF - Universidade</li> </ul>                                                           | Federal Fluminense                       |                   |  |  |  |
| <ul> <li>UNISC - Universida</li> </ul>                                                           | de de Santa Cruz do Sul                  |                   |  |  |  |
| <ul> <li>IFF - Instituto Feder</li> </ul>                                                        | al Fluminense                            |                   |  |  |  |
| <ul> <li>CAPES - Coordenad</li> </ul>                                                            | cao de Aperfeicoamento de Pessoal        | de Nivel Superior |  |  |  |
| <ul> <li>IFAL - Instituto Fede</li> </ul>                                                        | eral de Alagoas                          |                   |  |  |  |
| <ul> <li>INPA - Instituto Naci</li> </ul>                                                        | ional de Pesquisas da Amazonia           |                   |  |  |  |
| <ul> <li>PUCCAMP - Pontifie</li> </ul>                                                           | cia Universidade Catolica de Campir      | las               |  |  |  |
| <ul> <li>UFGD - Universidad</li> </ul>                                                           | le Federal da Grande Dourados            |                   |  |  |  |
| <ul> <li>UFPR - Universidad</li> </ul>                                                           | e Federal do Parana                      |                   |  |  |  |
| <ul> <li>IFSul - Instituto Fed</li> </ul>                                                        | eral Sul-rio-grandense                   |                   |  |  |  |
| <ul> <li>UFRGS - Universida</li> <li>UFRGS - Universida</li> </ul>                               | ade Federal do Rio Grande do Sul         |                   |  |  |  |
| <ul> <li>IFINIT - INStituto Fed</li> </ul>                                                       | erar de Mato Grosso                      | 4.01              |  |  |  |

POCRS - Pontificia Universidade Cat
 UNIFRAN - Universidade de Franca

Faça o login com o usuário e senha da sua instituição de origem:

| Cafe comunidade<br>acadêmica federada                                                                                    |
|----------------------------------------------------------------------------------------------------|
| O acesso aos serviços da CAFe está mais seguro.<br><u>Clique aqui</u> para saber mais.                                   |
| Email                                                                                                    |
| Senha                                                                                                    |
| <ul> <li>Não salvar meu login ?</li> <li>Remover qualquer permissão previamente concedida dos meus atributos.</li> </ul> |
|                                                                                                    |

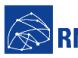

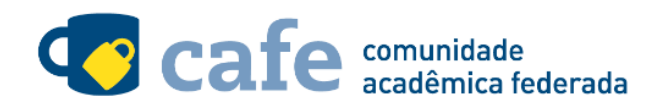

## Scopus

Você será encaminhado para uma tela onde são exibidas as informações de entrega de atributos, indicando

quais informações sua o site está recebendo para garantir a autenticidade do seu login:

|               | 3                    | ala EUMEDGRID Science Galeway                                                                                                    |    |
|---------------|----------------------|----------------------------------------------------------------------------------------------------|----|
| This<br>the p | service<br>beople in | provides information for Grid users, Application developers and Grid site administrators. It is mainly devoted<br>volved in the EUMEDGRID-Support project but many pages are of general interest | to |
|               | Para<br>info         | a acessar o serviço, escolha abaixo, a forma como deseja compartilhar as<br>rmações de utilização                                                                                                |    |
|               | Ø                    | Eu aceito compartilhar as informações abaixo apenas neste acesso.                                                                                                    |    |
|               | ۲                    | Eu aceito compartilhar as informações abaixo em todos os meus acessos a este<br>serviço.                                                                                                    |    |
|               | 0                    | Eu aceito compartilhar todos os meus atributos com qualquer serviço da CAFe.                                                                                                    |    |
|               | Þ                    | Informações a serem enviadas                                                                                                    |    |
|               | r                    | Relation                                                                                                    |    |

Após este passo, você será encaminhado para o portal do serviço, o qual possui suas próprias políticas associadas aos responsáveis pelo portal.

Em caso de dúvidas sobre o processo de autenticação, a instituição poderá entrar em contato com o Service Desk da RNP através do e-mail <u>sd@rnp.br</u> ou do telefone 0800 722 0216.

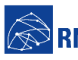

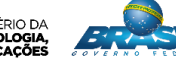

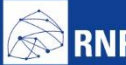

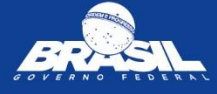

MINISTÉRIO DA RNP MINISTÉRIO DA MINISTÉRIO DA MINISTÉRIO DA CIÊNCIA, TECNOLOGIA, DEFESA CULTURA SAÚDE EDUCAÇÃO INOVAÇÕES E COMUNICAÇÕES